## 本院單一帳號登入服務(SSO)操作手册

一、透過本服務即可使用您個人的「AD 帳號及密碼」(即電子郵件帳密)直接登入下列院內資訊 系統:

- (一) 電子郵件系統
- (二) 電子公文系統
- (三) 行政整合系統
- (四) 全球資訊網(後台)
- (五) 臨時人員管理系統
- (六) 新會議室管理系統
- (七) 郵寄系統(三峽、臺北院區)
- (八) 公務車登錄系統
- (九) 新消耗品管理系統
- (十) 財產查詢系統
- (十一) 兼職登錄系統
- 二、 連結網址:
  - https://sso.naer.edu.tw/

## 或「院內專用網站 → 單一帳號登入服務」

- 三、首次使用之帳號綁定流程
  - (一) 開啟瀏覽器,進入SSO首頁

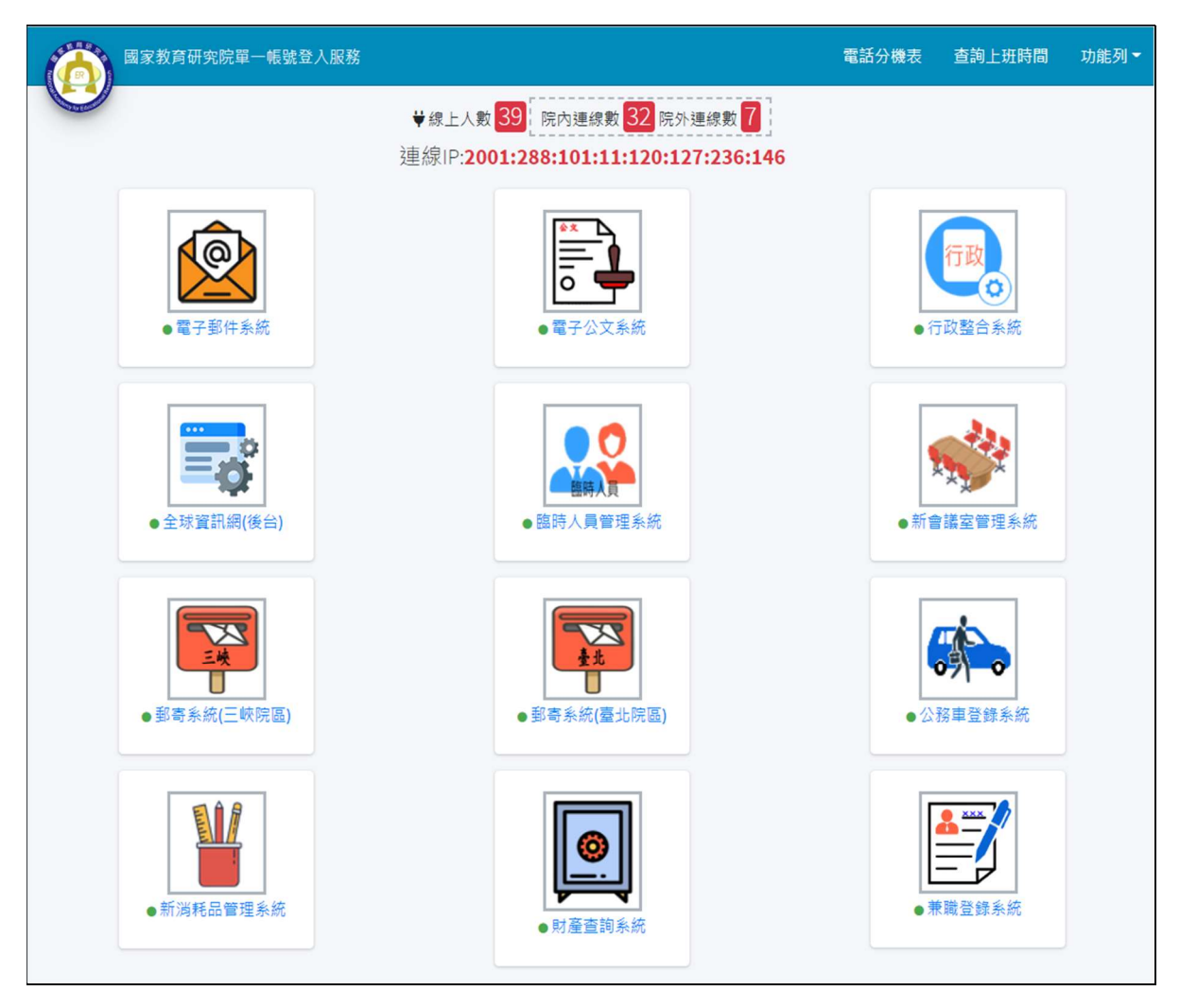

(二) 點選欲登入的系統連結,此時將開啟新視窗

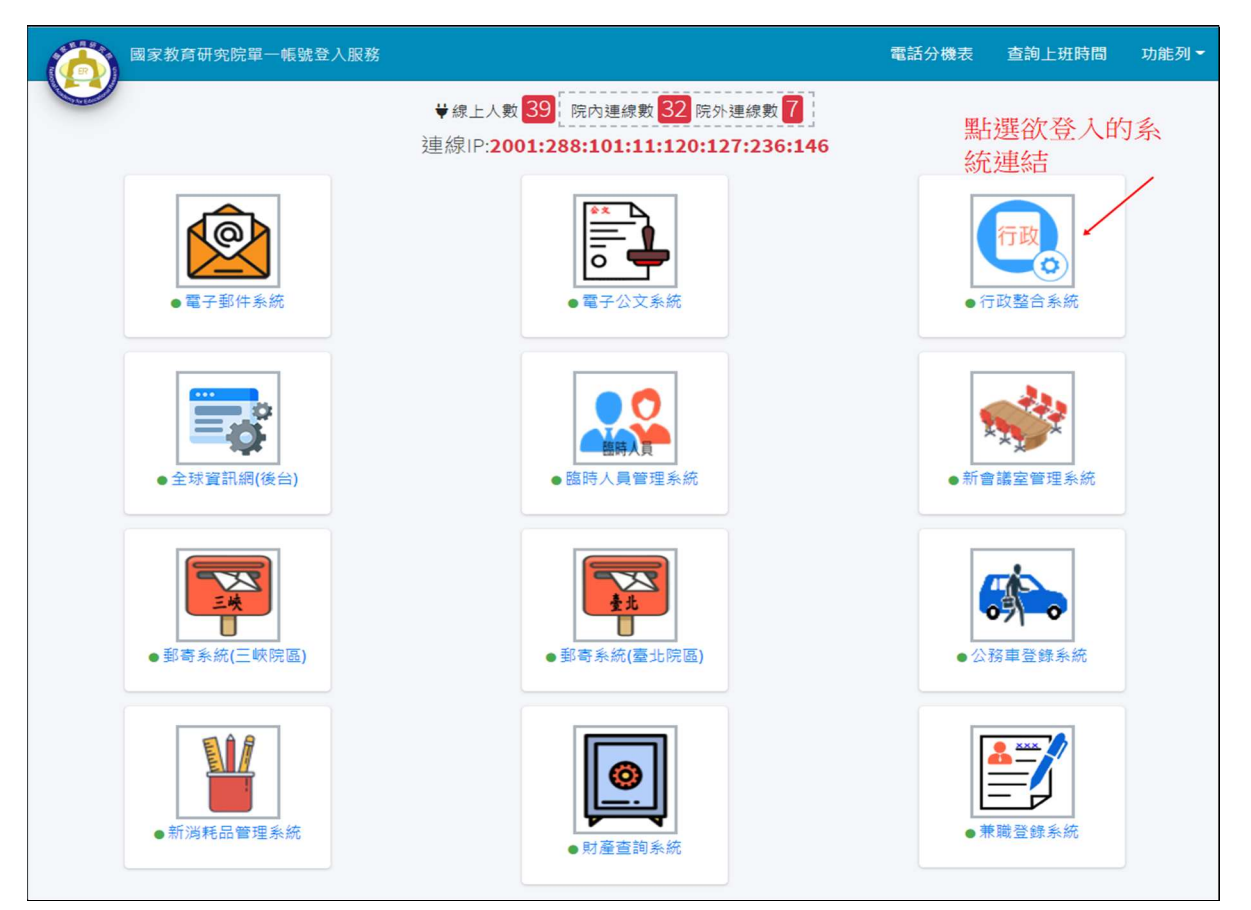

(三) 輸入您的 AD 帳號、AD 密碼及驗證碼(4 碼數字)後,按下「登入」。

|                         | 單一帳號登入                                   | 服務                              |         |
|-------------------------|------------------------------------------|---------------------------------|---------|
|                         | 國家教育研究<br>National Academy for Education | <mark>宅院</mark><br>nal Research |         |
| 1.輸入AD帳號 —              | 帳號                                       | 1                               |         |
| 2.輸入AD密碼 —              | ≊碼                                       | <b>▲</b>                        |         |
| 3.輸入數字驗證碼               | → 9-7-4 ● 驗證碼                            | C                               |         |
| 4.點選登入                  | → 登入                                     |                                 |         |
|                         | •                                        |                                 |         |
| Copyright © 2020 - 國家教育 | 研究院. All rights reserved.                | Ver                             | sion 1. |

(四)由於財產查詢、郵寄原本是以獨立帳密(如:身分證字號、姓名)作為登入機制,故首次 透過SSO登入時,須先經身份綁定流程,讓各系統認得您的AD帳號,以便日後直接登入,各系統提示畫面如下(假設AD帳號為 test),請輸入您在該系統原本的帳號及密碼 (以郵寄管理系統為例):

| 國家教育研究院 🖾 新件申請管理系                              | 統 |
|------------------------------------------------|---|
| 請輸入您在本系統原來的帳密,以和您的<br>AD帳號「li.jheng.sian」完成綁定。 |   |
| 使用者名稱                                          |   |
| 登入重試                                           |   |
|                                                |   |
|                                                |   |
|                                                |   |
|                                                |   |
|                                                |   |

- 四、 完成綁定後,下次只要先登入 SSO,再點選連結即可直接進入各系統。
- 五、 變更密碼操作流程

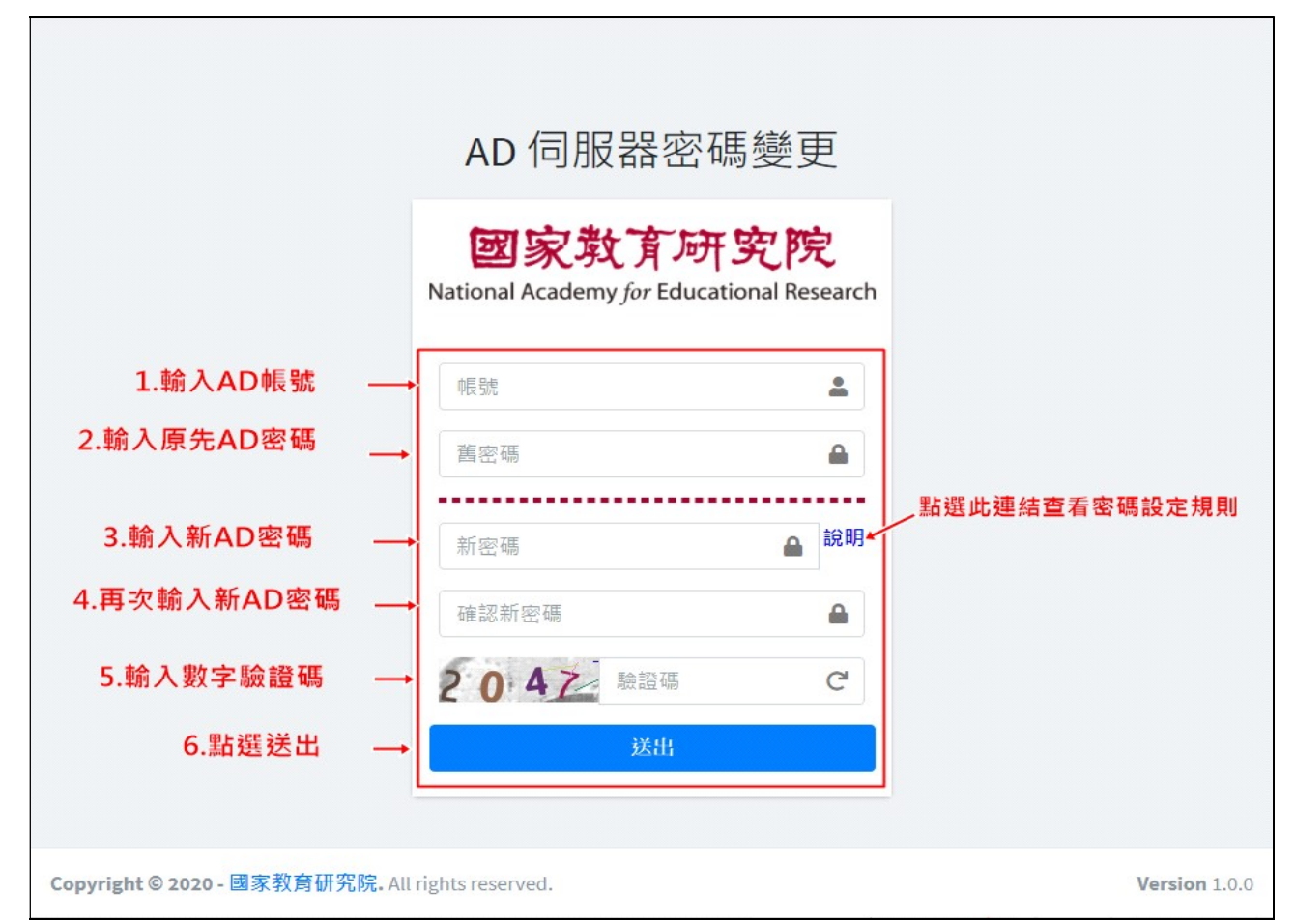

## 六、 登入紀錄功能說明

| 登入時間<br>音部 200 筆結果  | 登入時的IP位址                        | 登入紀錄<br>登入時所使用的瀏  | 覽器 登入時所使用的作業系統 | 流 點選登入紀錄<br>▶ 變到 |
|---------------------|---------------------------------|-------------------|----------------|------------------|
| 時間                  | ▶ 連線位址 →                        | 瀏覽器               | → 作業系統         | ☆ 登出             |
| 2020-11-23 09:56:18 | 2001:288:101:11:120:127:236:146 | Internet Explorer | Windows 10     | 登入成功             |
| 2020-11-23 09:32:55 | 2001:288:101:11:120:127:236:146 | Chrome            | Windows 10     | 登入成功             |
| 2020-11-20 16:24:04 | 120.127.233.28                  | Mobile Safari     | iPhone         | 登入成功             |
| 2020-11-20 14:11:23 | 2001:288:101:11:120:127:236:146 | Internet Explorer | Windows 10     | 登入成功             |
| 2020-11-20 13:16:29 | 2001:288:101:11:120:127:236:146 | Chrome            | Windows 10     | 登入成功             |
| 2020-11-20 10:39:10 | 120.127.233.28                  | Chrome            | Windows 10     | 登入成功             |
| 2020-11-19 19:13:55 | 2001:288:101:11:120:127:236:146 | Chrome            | Windows 10     | 登入成功             |
| 2020-11-19 18:50:08 | 120.127.233.28                  | Internet Explorer | Windows 10     | 登入成功             |
| 2020-11-19 17:13:54 | 2001:288:101:11:120:127:236:146 | Internet Explorer | Windows 10     | 登入成功             |
| 2020-11-19 14:54:15 | 2001:288:101:11:120:127:236:146 | Chrome            | Windows 10     | 登入成功             |
| 時間                  | 連線位址                            | 瀏覽器               | 作業系統           | 說明               |
| 毎頁顯示 10 🜩 筆         |                                 |                   |                | 登入的狀態            |
|                     |                                 |                   | 上一頁 1 2 3      | 3 4 5 20 下一頁     |

## 七、 操作紀錄功能說明

| A MARCELLE              |                                 | <b>₩</b> 線上人數 <mark>89</mark> |                   |                                                             |  |
|-------------------------|---------------------------------|-------------------------------|-------------------|-------------------------------------------------------------|--|
| 連線的應用程式名稱<br>全部 582 筆結果 | 連線的IP位址                         | 使用紀錄<br>連線時間                  | 連線的瀏覽器            | <ul><li>  點選使用紀錄        </li><li> <p< th=""></p<></li></ul> |  |
| 應用程式名稱                  | № 連線位址                          | 時間 个                          | ▶ 瀏覽器             | / 作業系統 ↑↓                                                   |  |
| 差勤系統                    | 2001:288:101:11:120:127:236:146 | 2020-11-23 09:56:19           | Internet Explorer | Windows 10                                                  |  |
| 電子郵件系統                  | 2001:288:101:11:120:127:236:146 | 2020-11-23 09:32:55           | Chrome            | Windows 10                                                  |  |
| 差勤系統                    | 2001:288:101:11:120:127:236:146 | 2020-11-20 17:30:01           | Internet Explorer | Windows 10                                                  |  |
| 差勤系統                    | 2001:288:101:11:120:127:236:146 | 2020-11-20 16:46:20           | Internet Explorer | Windows 10                                                  |  |
| 財產查詢系統                  | 120.127.233.28                  | 2020-11-20 16:24:05           | Mobile Safari     | iPhone                                                      |  |
| 差勤系統                    | 2001:288:101:11:120:127:236:146 | 2020-11-20 14:57:27           | Internet Explorer | Windows 10                                                  |  |
| 會議室管理系統                 | 2001:288:101:11:120:127:236:146 | 2020-11-20 14:33:16           | Chrome            | Windows 10                                                  |  |
| 差勤系統                    | 2001:288:101:11:120:127:236:146 | 2020-11-20 14:11:24           | Internet Explorer | Windows 10                                                  |  |
| 電子郵件系統                  | 2001:288:101:11:120:127:236:146 | 2020-11-20 13:16:29           | Chrome            | Windows 10                                                  |  |
| 電子郵件系統                  | 120.127.233.28                  | 2020-11-20 10:56:13           | Chrome            | Windows 10                                                  |  |
| 應用程式名稱                  | 連線位址                            | 時間                            | 瀏覽器               | 作業系統                                                        |  |
| 再頁顯示 10 💠 筆             |                                 |                               |                   |                                                             |  |